### Help! I can't find my student number?

1. Look in your email for a welcome message from Camosun College. Use the email address you gave to Camosun when you registered. Check your Spam or Junk folder if you can't find it. Your Student Number and temporary password are in the green box.

| CAMOSUN                                      | Information Technology Services                                                                            |
|----------------------------------------------|----------------------------------------------------------------------------------------------------|
| Hello %fullname%,                            |                                                                                                    |
| Your computer login account v                | was created and ready for use.                                                                             |
| Username: %username%<br>Password: %password% | Your Student Number, also your Username<br>Your temporary password. Go to password.camosun.ca to change it |
|                                              |                                                                                                    |
| Using this account acknowled                 | iges that you agree to abide by applicable Camosun College policies and relevant laws.                     |
| Your can connect to WiFi at bo               | th campuses. Please refer to Wireless Network for more information.                                        |
| We have added %\$% to your F                 | Printing Account                                                                                           |
| Welcome to Camosun Colleg                    | le!                                                                                                    |
|                                              |                                                                                                    |

2. Look in your email for your registration form, sent from <u>ELDregistration@camosun.bc.ca</u> Your Student Number (username) is in the top right corner.

You see classroom numbers on your registration form. DO NOT GO to the rooms. Your class is online only.

| CAMOSUN                                                       |                 |                               |                               |                |                                                                                                    | REGISTRATION STATEMENT<br>04-30-20 09:47AM<br>ID #: CO4321234<br>Name: Ann C. Student<br>Term: 2020S Program:<br>ELD<br>ACCOUNT SUMMARY |                                              |                            |                |
|---------------------------------------------------------------|-----------------|-------------------------------|-------------------------------|----------------|----------------------------------------------------------------------------------------------------|----------------------------------------------------------------------------------------------------|----------------------------------------------|----------------------------|----------------|
|                                                               |                 |                               |                               |                |                                                                                                    | Current                                                                                                    | Charges                                      |                            | 456.28         |
| Ann C. Student<br>4461 Interurban Road<br>Victoria BC V9E 2C1 |                 |                               |                               |                | Paid to Date<br>Paid By Financial Aid<br>Billed to Sponsors<br>Paid from Deposits<br>Amount on Payment Plans<br>Other Payments |                                                                                                    | 0.00<br>0.00<br>0.00<br>0.00<br>0.00<br>0.00 |                            |                |
|                                                               |                 |                               |                               |                |                                                                                                    | PLEASE I                                                                                                    | PAY THIS AN                                  | MOUNT                      | 456.28         |
| SCHEDULE<br>Course/Description                                | Days            | Times                         |                               | Loc            | Bldg                                                                                                    | g/Room                                                                                                    | Start<br>Date                                | End<br>Date                | Credits Status |
| ELD-020-001<br>English Basics 2                               | M<br>Tu<br>WTHF | 08:30AM<br>08:30AM<br>08:30AM | 10:20AM<br>10:20AM<br>10:20AM | IN<br>IN<br>IN | CBA<br>CBA<br>CBA                                                                                                    | 143<br>159<br>143                                                                                                    | 04 May<br>04 May<br>04 May                   | 14 Aug<br>14 Aug<br>14 Aug | Enrolled       |
| ELD-020-002<br>English Basics 2                               | M<br>TWTHF      | 10:30AM<br>10:30AM            | 12:20PM<br>12:20PM            | IN<br>IN       | CBA<br>CBA                                                                                                    | 159<br>145                                                                                                    | 04 May<br>04 May                             | 14 Aug<br>14 Aug           | Enrolled       |

## **Username and Password tips**

- 1. In your username, use a capital C0432123 not small c0432123
- 2. In your username, use number zeroes not letter Os C<mark>0</mark>432123 not C<mark>0</mark>432123
- 3. Type carefully. If your password has 10 characters, then you see 10 dots. Count the dots.

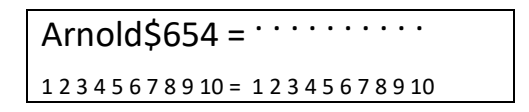

4. For capital (big or upper case) letters, do not use **Caps Lock** key on your computer. Use **Shift.** Caps lock will change your password.

## For example: Arnold\$654 becomes ARNOLD\$^%\$

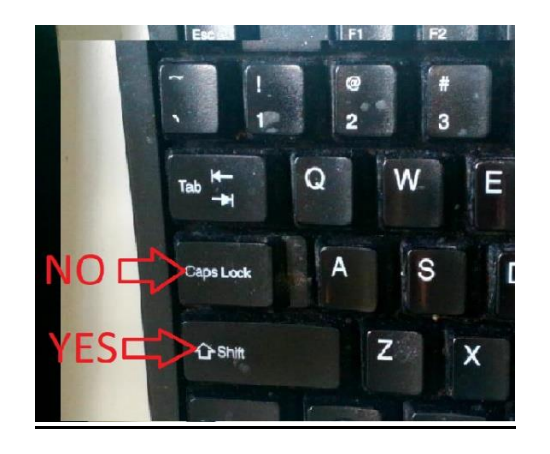

# Help! My Password does not work and I can't get in to D2L

- 1. Open Google Chrome or Firefox web browser.
- 2. Go to password.camosun.ca
- In the User ID box, type your Camosun student number, capital C followed by 7 numbers.
  Example: C0654321. Put the number zero "0", not the letter "o".

|                                                |                                                                             | V               |
|------------------------------------------------|-----------------------------------------------------------------------------|-----------------|
| SELF-SERVICE CROS<br>Primary Account<br>Domain | Welcome to Password Management<br>SS-PLATFORM PASSWORD RESET AND<br>CAMOSUN | SYNCHRONIZATION |
| Language                                       | English                                                                     | ,<br>I Agree    |
|                                                | Privacy Policy & Terms of Use                                               |                 |

4. Click the blue box I Agree

This system is the property of Camosun College, including all related equipment, servers, desktops, networks and network devices. Access is provided only for authorized use Entering your ID and password will be considered the equivalent of your signature. 5. Click on the **Change Password** box

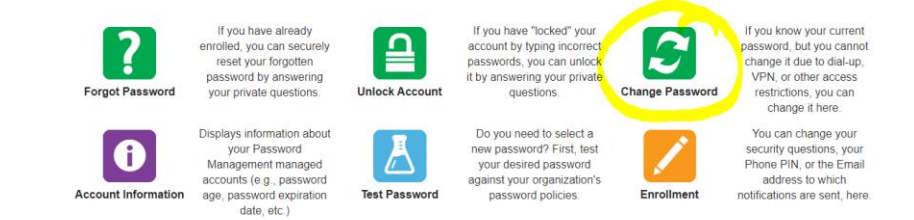

 In the Old Password box, type OLD password In the New Password box, type your new password. Follow the rules for creating passwords

7 to 10 numbers with a minimum of

- 1 capital letter (A) = upper case
- 1 small letter (a) = lower case
- 1 special character (examples: ! @ # \$ % ^ & \* )

In the Confirm box, type your new password AGAIN exactly the same

#### Click the blue box Continue

| Change Password                       |                                                                   |
|---------------------------------------|-------------------------------------------------------------------|
| Enter your old password, and a new pa | assword. When you click 'continue' your password will be changed. |
| Old Password:                         |                                                                   |
| New Password:                         |                                                                   |
| Confirm:                              |                                                                   |
|                                       | Strength:                                                         |
|                                       |                                                                   |
| Cancel                                | Continue                                                          |

7. When you see Password changed, click on the blue Continue button

| Chan       | ge Password(s) for CA | AMOSUN/C000 | 1715        |                  |
|------------|-----------------------|-------------|-------------|------------------|
| System Des | cription              |             | Target User | Result           |
| ×          | CAMOSUN               |             | C0001715    | Password changed |
|            | Sign Out              |             |             | Continue         |

## Help! My Account is locked!

You need a temporary password. Phone Computer Support at 250 370 3064 or email itsservicedesk@camosun.bc.ca and they will give you a temporary password.

Go to password.camosun.ca and follow Steps 3-7 above.